## Nastavenie automatickej odpovede

Last updated 14 novembra, 2024

Budete dočasne nedostupný a potrebujete nastaviť automatickú odpoveď? Všetko hravo zvládnete cez Admin Panel.

Prejdite do sekcie **E-mail** a kliknite na **E-mailové schránky**. Vyberte si schránku, pri ktorej schcete automatickú odpoveď nastaviť a kliknite na tlačítko **Upraviť**.

| Webglobe<br>Admin                                                    |   | 🎓 Prehľad                                                      | Služby                                                       | 🖞 Fakturácia                                                   | 💄 Môj účet                                                  |                                       | Podpora                                            | 30        | SUP0027 🗸       |
|----------------------------------------------------------------------|---|----------------------------------------------------------------|--------------------------------------------------------------|----------------------------------------------------------------|-------------------------------------------------------------|---------------------------------------|----------------------------------------------------|-----------|-----------------|
| SLUŽBY                                                               |   | E-mailové so                                                   | chránky pr                                                   | re domén                                                       | u testujem                                                  | e.tech                                | <b>†</b> / <u>testujeme tech</u> / E-mailové schrá | nky       |                 |
| testujeme.tech                                                       | ~ | Aktuálne alokovaný<br>Počet používaných<br>Ak chcete navýšiť c | priestor pre vaše<br>e-mailových schrá<br>elkový priestor na | e-mailové schrán<br>inok: <b>2</b> z možnýci<br>doméne, môžete | nky: <u>100 MB</u> z možný<br>h 5<br>• si ho dokúpiť nižšie | rch <u>2048 MB</u><br>e. V časti Rozo | delenie priestoru si tento priesto                 | or môžete | rozdeliť        |
| DOMÉNA DOMÉNA                                                        | > | medzi ftp a emaily                                             | podľa potreby. Slu:                                          | žby sú spoplatne                                               | né podľa cennika.                                           |                                       |                                                    |           |                 |
|                                                                      | > | + Vytvoriť novú                                                | schránku                                                     |                                                                |                                                             |                                       | Dokúpiť priestor +15 GB                            | Dokúpit   | priestor +50 GB |
| 🖾 E-MAIL                                                             | ~ | Schránka                                                       | Alia                                                         | sy Využitie pri                                                | iestoru Kvót                                                | a Stav                                |                                                    |           | Akcie           |
| Detail<br>Základné nastavenia                                        |   | novy@testujeme.te                                              | ch                                                           | 0.02 MB   0                                                    | ),04 % 50 M                                                 | ив 🧭                                  | 🕼 Uprav                                            | iť 🌘      | Zmazať          |
| E-mailové schránky                                                   |   | test@testujeme.teo                                             | ch                                                           | 0.05 MB   0                                                    | 0,10 % 50 N                                                 | 1в 🧭                                  | 🕼 Uprav                                            | iť 💼      | Zmazať          |
| Presmerovania                                                        |   |                                                                |                                                              |                                                                |                                                             |                                       |                                                    |           |                 |
| E-mailovy kos<br>Nastavenia e-mailov<br>Migrácia e-mailov<br>Webmail |   |                                                                |                                                              |                                                                |                                                             |                                       |                                                    |           |                 |
| ⊗ SSL CERTIFIKÁT                                                     |   |                                                                |                                                              |                                                                |                                                             |                                       |                                                    |           |                 |
| POZNÁMKY                                                             |   |                                                                |                                                              |                                                                |                                                             |                                       |                                                    |           |                 |

Vyberte si v hornom menu Autoodpovedač.

- Zaškrtnite pole Zapnúť automatickú odpoveď.
- Viete si zvoliť aj spustenie automatickej odpovede. (Ihneď alebo od presného dátumu)
- Vyplňte predmet a text správy.
- Zmeny sa prejavia do 20 minút.

| SLUŽBY<br>Doména/Služba              | Upraviť e-mailovú schránku test@testujeme.tech                                  |  |  |  |  |  |  |
|--------------------------------------|---------------------------------------------------------------------------------|--|--|--|--|--|--|
| testujeme.tech                       | Nastavenia Zmena hesla E-mailové aliasy Autoodpovedač IP ochrana + GeoIP Filtre |  |  |  |  |  |  |
| DOMÉNA                               | > Nastavenie automatickej odpovede                                              |  |  |  |  |  |  |
| ⇔ HOSTING                            | Vykonané zmeny sa prejavia do 20 minút.                                         |  |  |  |  |  |  |
| Detail                               | Zapnúť automatickú odpoveď                                                      |  |  |  |  |  |  |
| Základné nastavenia                  |                                                                                 |  |  |  |  |  |  |
| E-mailové schránky                   | Automatickú odpoveď zapnúť 💿 ihneď 💿 od dátumu                                  |  |  |  |  |  |  |
| Presmerovania                        | Automatickú odpoveď vypnúť 💿 nikdy 💿 od dátumu                                  |  |  |  |  |  |  |
| E-mailový kôš<br>Nastavenia e-mailov | Predmet automatickej odpovede                                                   |  |  |  |  |  |  |
| Migrácia e-mailov                    | Text automatickej odpovede                                                      |  |  |  |  |  |  |
| Webmail                              |                                                                                 |  |  |  |  |  |  |
|                                      |                                                                                 |  |  |  |  |  |  |
| POZNÁMKY                             | ✓ Uložiť Zrušiť                                                                 |  |  |  |  |  |  |

Po kliknutí na Uložiť bude vaša automatická odpoveď nastavená.

## Nastavenie automatickej odpovede v roundcube rozhraní

Automatická odpoveď sa dá nastaviť aj priamo v rozhraní roundcube.sk (www.roundcube.sk). Tu si viete priamo nastaviť autoodpovedač kým ste nedostupný.

Pre nastavenie Autoodpovedača je potrebné prejsť do **nastavení** a v nastaveniach je potrebné kliknúť na možnosť **Mimo kancelárie,** alebo **Nastavenia e-mailovej schránky** -> **Automatická odpoveď.** Následne stačí vyplniť potrebné údaje a aktivovať automatickú odpoveď.

| V/ Webglobe                                   | Nastavenia                 |                                          |                                            |                     |  |
|-----------------------------------------------|----------------------------|------------------------------------------|--------------------------------------------|---------------------|--|
| <b>I I I I I I I I I I I I I I I I I I I </b> | <b>⋣</b> Nastavenia        | Informácie o e-mail schránke používateľa | Automatická odpoveď<br>Automatická odpoveď |                     |  |
|                                               | Priečinky                  | Zmena hesla                              |                                            |                     |  |
|                                               | Identity                   | Ostatné nastavenia                       | Zapnúť                                     |                     |  |
|                                               | Ddpovede                   | Automatická odpoveď                      | Vypnúť                                     |                     |  |
| Kontakty                                      | Informácie o používateľovi | SEOIP ochrana                            | Predmet                                    |                     |  |
| 🏩<br>Nastavenia                               | Y Filtre                   |                                          | Text                                       |                     |  |
|                                               | 🕚 Mimo kancelárie          |                                          |                                            |                     |  |
|                                               | Nastavenia e-mail schránky |                                          |                                            |                     |  |
| C<br>Tmavý režim<br>?<br>O systéme            |                            |                                          | E-mail                                     | test@testujeme.tech |  |
| <u>ل</u>                                      |                            |                                          | Aktivovať automatickú odpoveď              |                     |  |
| Odhlásiť                                      |                            |                                          | Uložiť                                     |                     |  |